## Registrierung in der App "Mein Liebenau" – Android

Nach dem Erhalt Ihre Zugangsdaten können Sie sich die App Mein Liebenau herunterladen. Diese können Sie direkt in Ihrem jeweiligen App Store suchen ("Mein Liebenau") und herunterladen oder über folgenden QR-Code öffnen:

Nach erfolgreichem Download können Sie die App Mein Liebenau öffnen.

Es erscheint ein Anmeldefenster, in dem Sie einen Benutzername und ein Passwort eingeben können. Beide Daten können Sie dem personalisierten Anschreiben entnehmen, welches Ihnen kürzlich zugegangen ist. Hinweis: Sollten Sie dieses nicht mehr zur Hand haben, kontaktieren Sie bitte Ihren zuständigen Personalservice.

Ihr Benutzername bei der Registrierung entspricht Ihrer Personalnummer. Bitte achten Sie bei der Eingabe des Passworts auf Groß-& Kleinschreibung sowie Sonderzeichen. Das Passwort hat 12 Zeichen.

Nachdem Sie den Benutzernamen und das Passwort eingegeben haben, drücken Sie bitte auf "Anmelden".

> Hier öffnet sich ein weiteres Fenster in der App. Es sind bereits einige Felder ausgefüllt, diese können Sie so stehen lassen.

Im ersten leeren Feld "E-Mail-Adresse" hinterlegen Sie nun bitte Ihre private E-Mail-Adresse. Diese E-Mail-Adresse ersetzt später die Personalnummer bei der Anmeldung in der App. Außerdem wird Ihr d.velop Postbox-Konto für diese E-Mail-Adresse freigeschalten.

Bitte nutzen Sie für die Eingabe nicht die AutoFill-Funktion ihres Smartphones, sondern tragen Sie Ihre E-Mail-Adresse vollständig händisch ein, da es sonst zu einer Fehlermeldung kommen kann.

Zudem können Sie im nächsten Feld Ihr individuelles Passwort eingeben und wiederholen. Bitte merken Sie sich dieses Passwort gut oder speichern Sie es im Password Safe Ihres Smartphones.

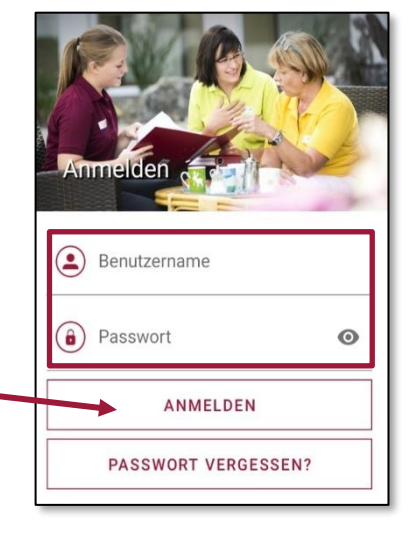

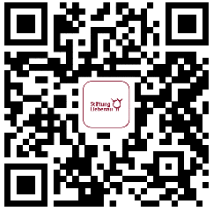

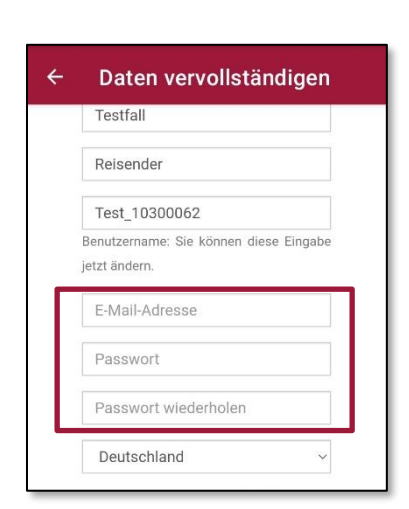

<u>Hinweis</u>: Durch die private E-Mail-Adresse können wir gewährleisten, dass ausschließlich Sie Zugriff auf Ihre Dokumente haben. Über die Registrierung mit Ihrer privaten E-Mail-Adresse wird im Hintergrund Ihr persönliches d.velop Postbox-Konto aktiviert. D.velop ist ein Dienstleister, der Ihnen ein privates, cloudbasiertes, in Deutschland betriebenes Archiv (2 GB) zur Verfügung stellt.

Ausschließlich Sie als Nutzerin oder Nutzer haben Zugang zu diesem Konto. Es wird lediglich eine Schnittstelle eingerichtet, damit Ihre persönlichen Dokumente (z.B. Gehaltsnachweise) über die App zugestellt werden können. Sollten Sie die Stiftung Liebenau einmal verlassen, bleibt Ihr d.velop Postbox-Konto mit Ihren persönlichen Dokumenten erhalten.

| genommen. | genommen. | genommen. |
|-----------|-----------|-----------|
| 0         | 5         |           |
|           |           |           |

Im nächsten Schritt muss der Haken bei den ANB (Allgemeinen Nutzungsbedingungen) gesetzt werden.

Anschließend können Sie rechts auf "Registrieren" klicken.

Bei erfolgreicher Registrierung erscheint nun das folgende Bild in der App:

Um die Registrierung abzuschließen, müssen Sie nun noch den <u>Aktivierungslink</u> öffnen. Dieser wurde automatisch an Ihre <u>private</u> <u>E-Mail-Adresse</u> geschickt. Die Mail sollte innerhalb kürzester Zeit in Ihrem E-Mail-Postfach ankommen (Bitte prüfen Sie ggf. Ihren Spam-Ordner).

Bitte klicken Sie in der Mail auf "**Aktivieren**", um die Registrierung in der Mein Liebenau App abzuschließen.

| d.velop postbox                                                                                |  |
|------------------------------------------------------------------------------------------------|--|
| powered by divelop                                                                             |  |
| Herzlich willkommen bei d.velop postbox!                                                       |  |
| Hallo                                                                                          |  |
| Sie haben ein d.velop postbox Konto mit dem Benutzernamen 10317292 erstellt.                   |  |
| Um die Registrierung abzuschließen, klicken Sie bitte innerhalb von 24 Stunden auf aktivieren: |  |
| AKTIVIEREN                                                                                     |  |
| oder geben Sie den Aktivierungsschlüssel                                                       |  |
| d1Z5WB3CBKvz58G1LG85                                                                           |  |
| auf der Seite                                                                                  |  |
| https://postbox.foxdox.de/account/activate                                                     |  |
| ein.                                                                                           |  |
| Nit freundlichen Grußen<br>Ihr dwelop postbox-Team                                             |  |

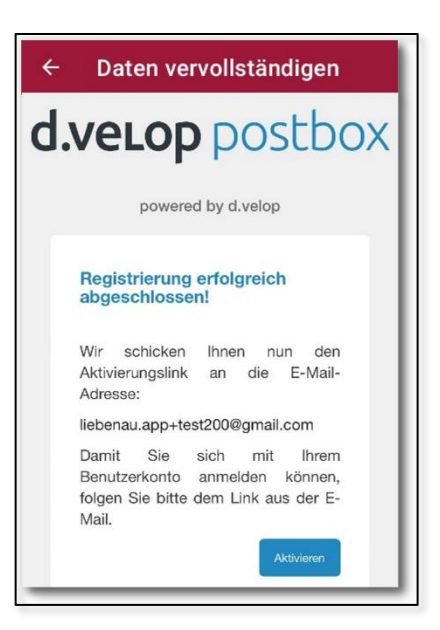

Es erscheint ein Fenster, in welchem automatisch der Aktivierungsschlüssel eingetragen wird und so die Aktivierung erfolgreich abgeschlossen wurde. Nun können Sie dieses Fenster verlassen und zurück auf die Mein Liebenau App gehen.

| d.velop posl                                                                                   | tbox                        |
|------------------------------------------------------------------------------------------------|-----------------------------|
| powered by d.velop                                                                             |                             |
| Benutzerkonto aktivieren                                                                       |                             |
| Bitte geben Sie den Aktivierungsschlüssel eir<br>Ihnen hinterlegte E-Mail-Adresse gesandt habe | n, den wir an die von<br>n. |
| Wenn Sie den Aktivierungsschlüssel nicht erh<br>Sie diesen <u>erneut anfordern.</u>            | alten haben, können         |
| d1Z5WB3CBKvz58G1LG85                                                                           | 0                           |
|                                                                                                |                             |

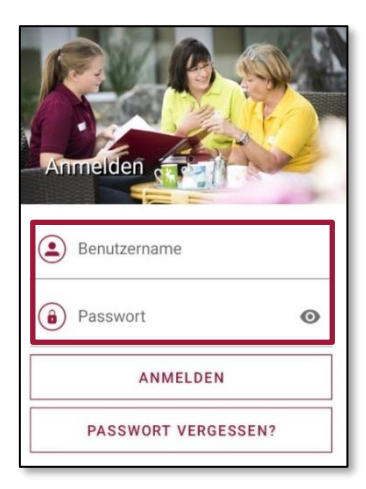

In der Mein Liebenau App können Sie sich mit Ihren <u>neuen</u> <u>Zugangsdaten</u> (private E-Mail-Adresse und selbst vergebens Passwort) anmelden. Die Zugangsdaten haben ebenfalls Gültigkeit für die **SL Chat App** und den **Zugriff auf Ihr d.velop Postbox-Konto** (Browser / App).

Sollten Sie Fragen haben oder technische Probleme auftreten, können Sie jederzeit auf Ihren Key-User oder die Projektverantwortlichen der Zentralen IT zugehen.

## Key User

Liebenau Berufsbildungswerk (BBW) Robin Schrodi Telefon: +49 751 35556056 robin.schrodi@stiftung-liebenau.de

Liebenau Gebäude- und Anlagenservice GmbH (LiGAS) Judith Wagner Telefon: +49 7542 10-1255 judith.wagner@stiftung-liebenau.de

Liebenau Kliniken, Liebenau Therapeutische Einrichtungen Eric Albrecht Mobil: +49 172 5836388 eric.albrecht@stiftung-liebenau.de

Liebenau Leben im Alter, Liebenau Lebenswelt Alter, HLG Frank Locher Telefon: +49 7542 10-4022 Frank.locher@stiftung-liebenau.de

**Liebenau Österreich** Katrin Kranzberger Telefon: +43 5574 42177-16 Katrin.kranzberger@stiftung-liebenau.at

Zentrale IT Annika Maier Tel. 07542 10-1174 oder via MS Teams meinliebenau.support@stiftung-liebenau.de

Viel Spaß mit der Mein Liebenau App 😇

**Liebenau Beratung und Unternehmensdienste GmbH (LBU)** Annika Maier Telefon: +49 7542 10-1174 annika.maier@stiftung-liebenau.de

Liebenau Service GmbH (LiSe) Martin Wolff Telefon: +49 7542 10-7069 martin.wolff@stiftung-liebenau.de

Liebenau Teilhabe und Familie Daniel Ohmayer Telefon: +49 7542 10-2393 daniel.ohmayer@stiftung-liebenau.de

**Stiftung Liebenau Holding** Rebecca Bernhard Telefon: +49 7542 10-1305 Rebecca.Bernhard@Stiftung-Liebenau.de

Liebenau Schweiz Jürgen Beck Telefon: +41 71 221 06 65 juergen.beck@stiftung-liebenau.ch